# Cartoon Art

**Objective**: Students will learn how to re-create a simple line art image using only the pen and direct selection tools in Adobe Illustrator. (ACCT-IGD-17)

## **Essential Question:** How does the effective use of the pen tool increase the efficiency of a designer? **Directions:**

#### Document Setup

- 1. Log on and open Adobe Illustrator
- 2. Open a new document in Adobe Illustrator (8.5" x 11" portrait, CMYK).
- 3. Place an image in the center of the document
  - File Menu > Place
    - Go to Clip Art > Cartoons >

Choose one of the cartoon files provided for you Select Place

4. Set up the layers

Open the Layers Palette (F7, if not currently open) Double Click Layer 1, rename the Layer "Template", check the box in front of template (layer becomes dimmed and locked), Select OK Create a second layer, rename the layer "Shapes" Create a third layer, rename the layer "Lines" (Layer palette should now look like image at right)

5. Save the file under documents in your personal folder.

#### Create a Cartoon

- 1. Making Shapes
  - Choose the Shapes layer in the layer palette.
  - Select the pen tool from the toolbar Stroke color : none

Fill color: choose color from the template.

- Outline each shape (based on color) using the pen tool.

(Tip: it may help to start at the beginning of a curve rather than the middle of it and/or to add fill color after shape is closed.)

- When all shapes are filled, make the layer invisible (eyeball) so that only the template and lines layers are visible for next steps.
- 1. Making Lines
  - Choose the Lines layer in the layer palette.
  - Select the pen tool from the toolbar
    - Stroke color : 2pt black
    - Fill color: none
  - Trace each outline using the pen tool.
  - Stroke should be 2 pt. and fill should be none on this layer.

#### Print and Submit for Assessment

- 1. Type your name and period in the top right-hand corner of the document.
- 2. Drag and drop the file into the "Turn in assignments here" folder
- 3. Complete student portion of rubric and place in appropriate box for assessment.

| 0 0 0<br>Layers |          |         |
|-----------------|----------|---------|
|                 | Lines    | 0       |
|                 | Shapes   | 0       |
| 80              | Template | 0       |
|                 |          |         |
| 3 Layers        | - Ha     | a 8 //. |

### Graphic Communications Cartoon Art Project

Student Name:\_\_\_\_\_

Period:\_\_\_\_\_ DUE DATE:\_\_\_\_\_

**Directions:** Once you have completed the cartoon art project, take a minute to look back over each category in the scoring rubric below. The rubric is designed so that you are able to self-assess your work based on scoring criteria and to give you the opportunity to make alterations to your design for the best score possible before submitting project to your instructor.

When you feel your design is complete, write the number of points you think you earned in each category in the collumn labeled "Student". Then attach this sheet to the front of you design and turn the entire packet in for grading.

| Scoring Rubric                         | 1 - Needs<br>Improvement                                                                                                    | 2 - Average                                                                                                    | 3 - Satisfactory                                                                                                    | 4 - Excellent                                                                                                    | Student | Instructor |
|----------------------------------------|----------------------------------------------------------------------------------------------------|----------------------------------------------------------------------------------------------------|----------------------------------------------------------------------------------------------------|----------------------------------------------------------------------------------------------------|---------|------------|
| Document Setup                         | File not saved in<br>designated location<br>on server. Teacher<br>could not locate file.                                                                                     | File saved in<br>designated loca-<br>tion on server but<br>document setup<br><i>and</i> layers are not<br>correct.                                                                                | File saved in desig-<br>nated location on<br>server but docu-<br>ment setup <i>or</i> layers<br>are incorrect.                                                    | File saved in desig-<br>nated location on<br>server, document<br>setup, object place-<br>ment and layers are<br>correct.                             |         |            |
| Use of Pen / Direct<br>Selection Tools | Student demon-<br>strates minimal<br>knowledge of pen<br>and direct selection<br>tools. Student used<br>tools other than<br>pen tool. (ie. pencil,<br>brush, warp tool, etc) | Student demon-<br>strates adequate<br>knowledge of pen<br>tool but could<br>use additional<br>practice with direct<br>selection, convert<br>anchor point, and<br>add/delete anchor<br>point tool. | Student demon-<br>strates working<br>knowledge of pen<br>tool but could use<br>additional practice<br>with direct selection<br>and/or convert<br>anchor point.    | Student demon-<br>strates full knowl-<br>edge of the pen<br>and direct selection<br>tools.                                                           |         |            |
| Craftsmanship -<br>Shapes Layer        | Artwork does not<br>display skill or effort,<br>shapes are not on<br>correct layer, curves<br>were not smooth,<br>multiple mistakes or<br>stray marks.                       | Artwork demon-<br>strates student<br>effort, all shapes are<br>present and on cor-<br>rect layer, curves are<br>smooth with only<br>3-4 visible mistakes.                                         | Artwork demon-<br>strates student<br>skill, all shapes are<br>present and on cor-<br>rect layer, curves are<br>smooth with only<br>1-2 minor visible<br>mistakes. | Maximum skill and<br>quality demon-<br>strated, all shapes<br>are present and on<br>correct layer, curves<br>are smooth with no<br>visible mistakes. |         |            |
| Craftsmanship -<br>Lines Layer         | Artwork does not<br>display skill or effort,<br>shapes are not on<br>correct layer, curves<br>were not smooth,<br>multiple mistakes or<br>stray marks.                       | Artwork demon-<br>strates student<br>effort, all lines are<br>present and on cor-<br>rect layer, curves are<br>smooth with only<br>3-4 visible mistakes.                                          | Artwork demon-<br>strates student skill,<br>all lines are present<br>and on correct layer,<br>curves are smooth<br>with only 1-2 minor<br>visible mistakes.       | Maximum skill and<br>quality demon-<br>strated, all lines<br>are present and on<br>correct layer, curves<br>are smooth with no<br>visible mistakes.  |         |            |
| General Assignment<br>Requirements     | Student did not<br>follow directions<br>and did not turn in<br>assignment on time<br>or in correct format                                                                    | Student followed<br>directions, was on<br>task and managed<br>time wisely, but did<br>not turned in assign-<br>ment on time <i>and</i> in<br>correct format                                       | Student followed<br>directions, was on<br>task and managed<br>time wisely, but did<br>not turned in assign-<br>ment on time <i>or</i> in<br>correct format        | Student followed<br>directions, was on<br>task and managed<br>time wisely, turned<br>in assignment on<br>time and in correct<br>format               |         |            |